## オンライン講習の受講方法

## 1 はじめに

#### オンライン受講のために推奨される動作環境は以下のとおりです。

#### ① OSとブラウザ

| OS                            | ブラウザ                                                      |
|-------------------------------|-----------------------------------------------------------|
| Windows10、11                  | Microsoft Edge(最新版)<br>FireFox(最新版)<br>Google Chrome(最新版) |
| macOS High Sierra 10.13 以降    | Safari(最新版)                                               |
| iOS 14.0 以降<br>iPadOS 14.0 以降 | Safari(最新版)                                               |
| Android 8.0 以降                | Google Chrome(最新版)                                        |

#### 2 その他の環境

| 動作環境 |                                                          |  |  |  |
|------|----------------------------------------------------------|--|--|--|
| 回線速度 | 下り:512kbps 以上 上り:256kbps 以上                              |  |  |  |
| CPU  | Celeron1GHz 以上、または CoreDuo1.66GHz 以上、<br>またはこれらに相当以上のCPU |  |  |  |

#### ③ 注意事項

- Webカメラが標準装備されていないPCの場合は、別途Web カメラを接続してください。
- 動作環境外のOS・ブラウザを使用しても、サイト自体は基本的 には閲覧可能ですが、一部の機能が利用できない、レイアウトの ずれ等が発生する場合があります。
- ブラウザのJavaScript、Cookie、SSLの設定は有効にする 必要があります。
- セキュリティソフトウェアまたは、アンチウイルスソフトウェアの セキュリティ機能によって、当サービスの機能が正しく利用でき ない場合があります。

#### 2 事前準備 ※ 受講申込み後、「審査完了メール」が届いた方が対象

#### 受講申込み後の毎月21日に、「ログイン案内メール」が届きます。 初回用のURLとログインIDが記載されていますので、最初のご利用 時のみ、「初回用のURL」へアクセスしてください。

| サイトログインのご案内                                                                                             |
|----------------------------------------------------------------------------------------------------|
| □ 差出人: "福岡市消防局 管理者" < <u>bosai.119@city.fukuoka.lg.jp</u> >                                             |
| 宛先: <u>bosai.119@city.fukuoka.lg.jp</u>                                                                 |
| CC :                                                                                                    |
| 日時: 2024年10月04日(金) 20:24                                                                                |
|                                                                                                    |
|                                                                                                    |
| *                                                                                                    |
| 福岡市消防局オンライン講習への登録が完了しましたので、ログイン方法についてお知らせ致します。                                                          |
| 初回用のURLとログインIDは下記のとおりです。                                                                                |
|                                                                                                    |
|                                                                                                    |
| ログインID : 9999999999-99999                                                                               |
| 初回用のURL(2024/10/11 20:24まで有効です)                                                                         |
| ttps://fukuoka-bousai learning-ware in/login/first-password-set2id=8tvg1n06pm7wsbbuvelg2ofk45c3zd9xrija |
| ※動作得情。ブラウザげはGoogleChrome、またけMicrosoft Edge、FireFox、Safariの最新版をご利用ください。                                  |
|                                                                                                    |
|                                                                                                    |
|                                                                                                    |
|                                                                                                    |
| 1. 最初のご利用時のみ、上記の初回用のURLにアクセスしてください。                                                                     |
| ※URLが無効になってしまった場合は、管理者までお問合せ下さい。                                                                        |
| 2. パスワードの設定画面が表示されますので、任意のパスワードを入力します。                                                                  |
|                                                                                                    |

#### 初回用URLにアクセスすると、パスワードの設定画面へ進むので、上 記メールに記載のログインIDを入力し、<u>任意</u>のパスワードを入力(設 定)してください。

| パスワードの設定                      |
|-------------------------------|
| ログインID(確認用)                   |
|                               |
|                               |
| 7,29-1                        |
|                               |
| パスワード(確認用)                    |
|                               |
| ご自身のパスワードを設定してください。           |
| 設定したパスワードは大切に保管してください。        |
| びんリートについて<br>※ 半角6文字以上にしてください |
|                               |
| 登録する                          |
| ❷言語選択 (language) :            |
| 日本語                           |

最後に「登録する」を

クリックする。

## 3 ログイン方法

#### 前回の手続きの「登録する」をクリックすると、システムから自動でメー ルが届きます。 そのメールに<u>サイトURL</u>が記載されているので、アクセスしてください。

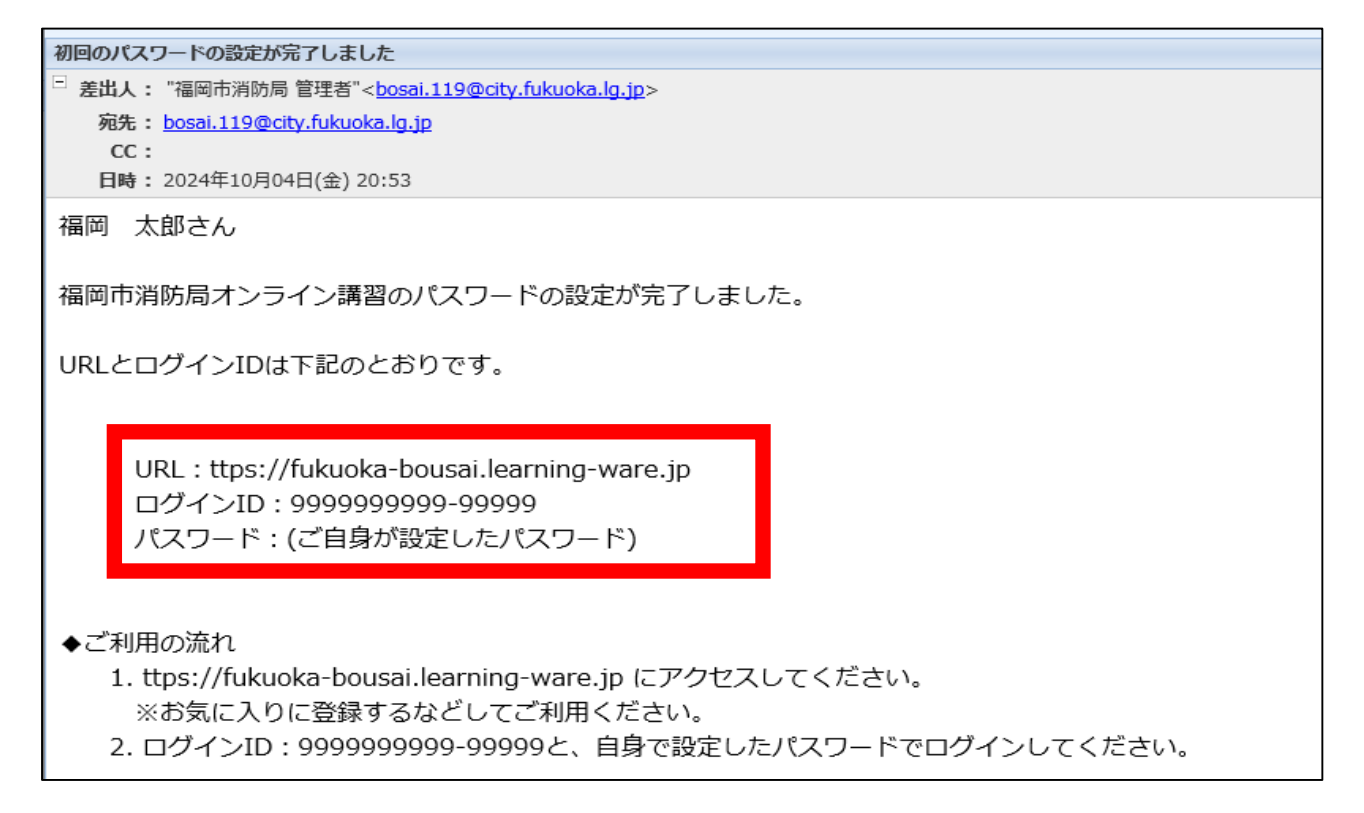

#### ログイン画面へ進むので、上記メールに記載の<u>ログインID</u>と、<u>ご自身</u> <u>で設定されたパスワード</u>を入力してログインしてください。

| ログインID            |   |
|-------------------|---|
|                   |   |
|                   |   |
| パスワード             | _ |
|                   |   |
|                   |   |
|                   | ) |
| ▶ パスワードを忘れた方はこちら  |   |
| ▶ 動作環境            |   |
| ♀ 言語選択(language): |   |
| 日本語               | ~ |
|                   |   |

※パスワードを忘れた方は 「パスワードを忘れた方は こちら」をクリックし、表示 される内容に従ってください。

#### 4 TOP画面

ログイン後に遷移するTOP画面について説明します。 最初に表示される<u>アナウンス</u>には、重要なお知らせが掲載されま すので、必ず確認してください。

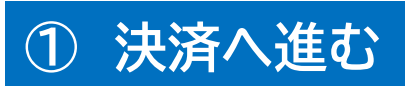

アナウンスに掲載されている<mark>「受講料をお支払い」</mark>をクリックして、 決済に進んでください。

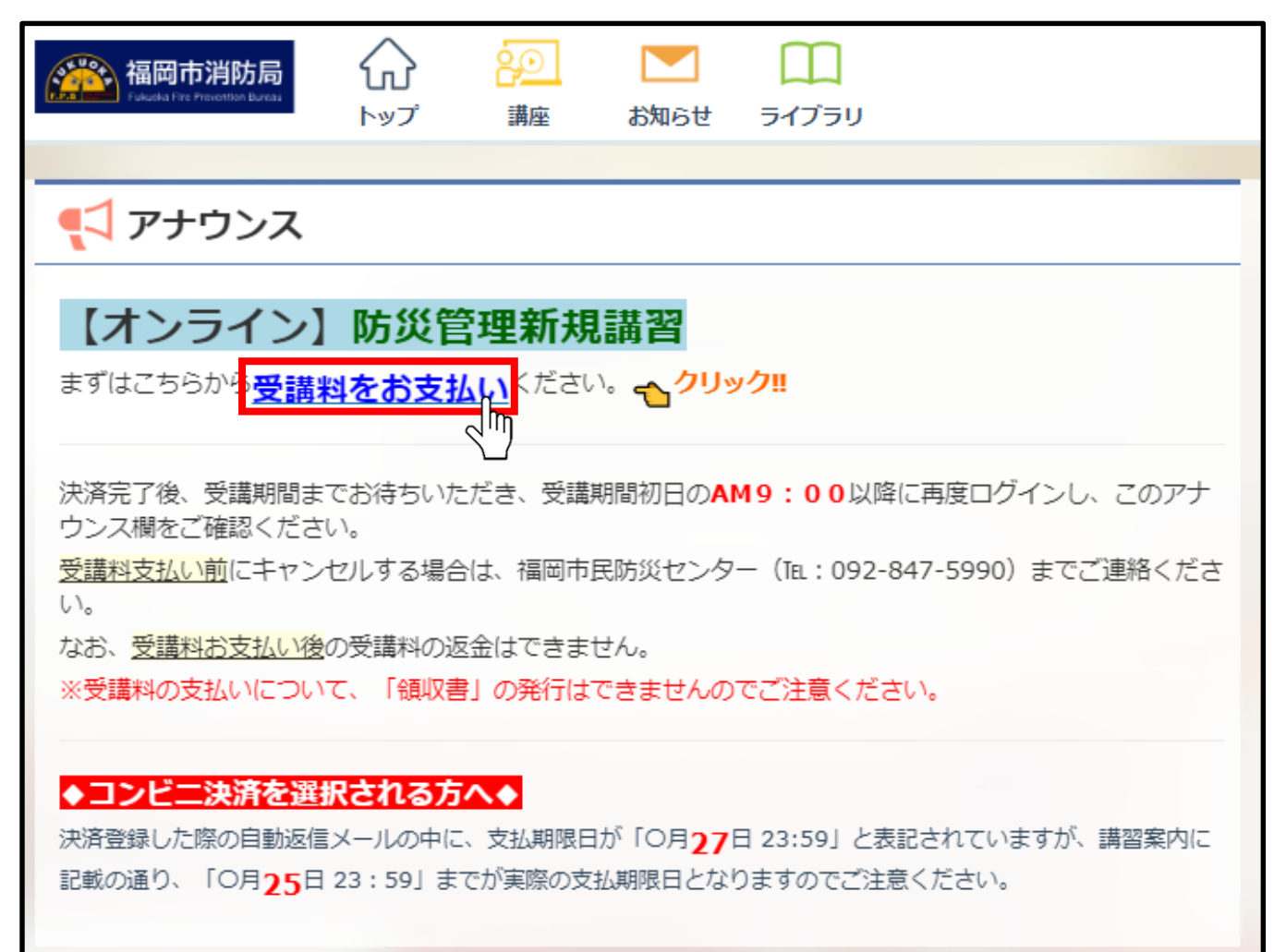

#### ② 決済種別を選択する

#### (1) 「<u>受講料をお支払い」</u>をクリックし、下記の画面へ進むので、利 用規約確認後、画面下部の「同意する」をクリックします。

👋 福岡市消防局 福岡市消防局オンライン講習:申込フォーム 商品情報 防災管理新規講習(オンライン) 商品名 価格(税込) ¥3000 2024/12/06 18:00 申込期限日 2024/11/06 09:00~2024/12/07 00:00 受講期間 利用規約 福岡市消防局(以下「主催者」という。)は、以下の規約に従い、eラーニングサービスを提供します。申込みにあたっては、本規約をご一読いただき、ご承 諾の上でお申込みください。 1. 対象講習 本規約は、以下の講習に適用されます。 ① 甲種防火管理新規講習 甲種防火管理及び防火管理者等再講習 ③ 防災管理新規講習 防火・防災管理再講習 ⑤ 自衛消防業務新規講習 2. 受講資格 対象講習を受講するには、事前に主催者が定めた受講条件を満たす必要があります。受講者は、主催者の定めた条件に従うことに同意 するものとします。(※受講条件は各講習案内を参照してください。) 3. 受講申込 対象講習の受講を希望する者は、事前に定められた方法に従って、受講申込を行う必要があります。受講申込の受付期間や方法につい ては、主催者が事前にホームページにてお知らせします。 同意する

#### (2) メールアドレスの確認画面へ進み、問題がなければ「次へ」を クリックします。

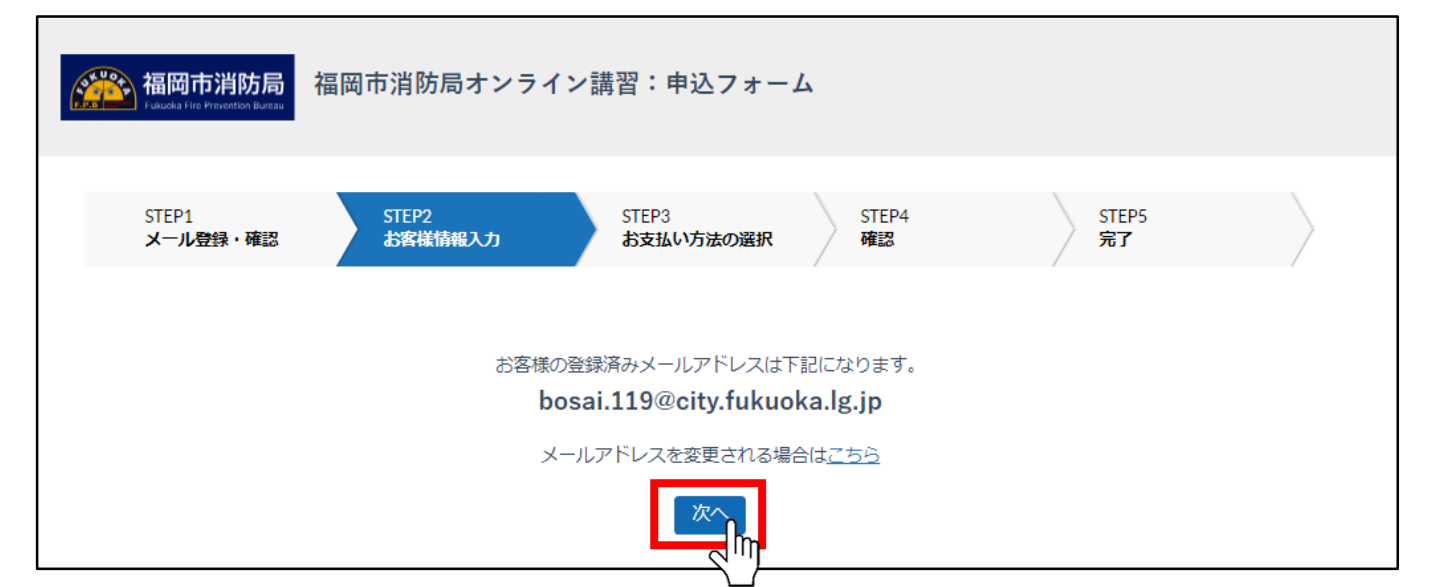

#### (3) 「クレジットカード」または「コンビニ支払い」を選択できます ので、ご希望のお支払方法を選択し、「確認画面へ進む」をクリッ クし、決済を行ってください。

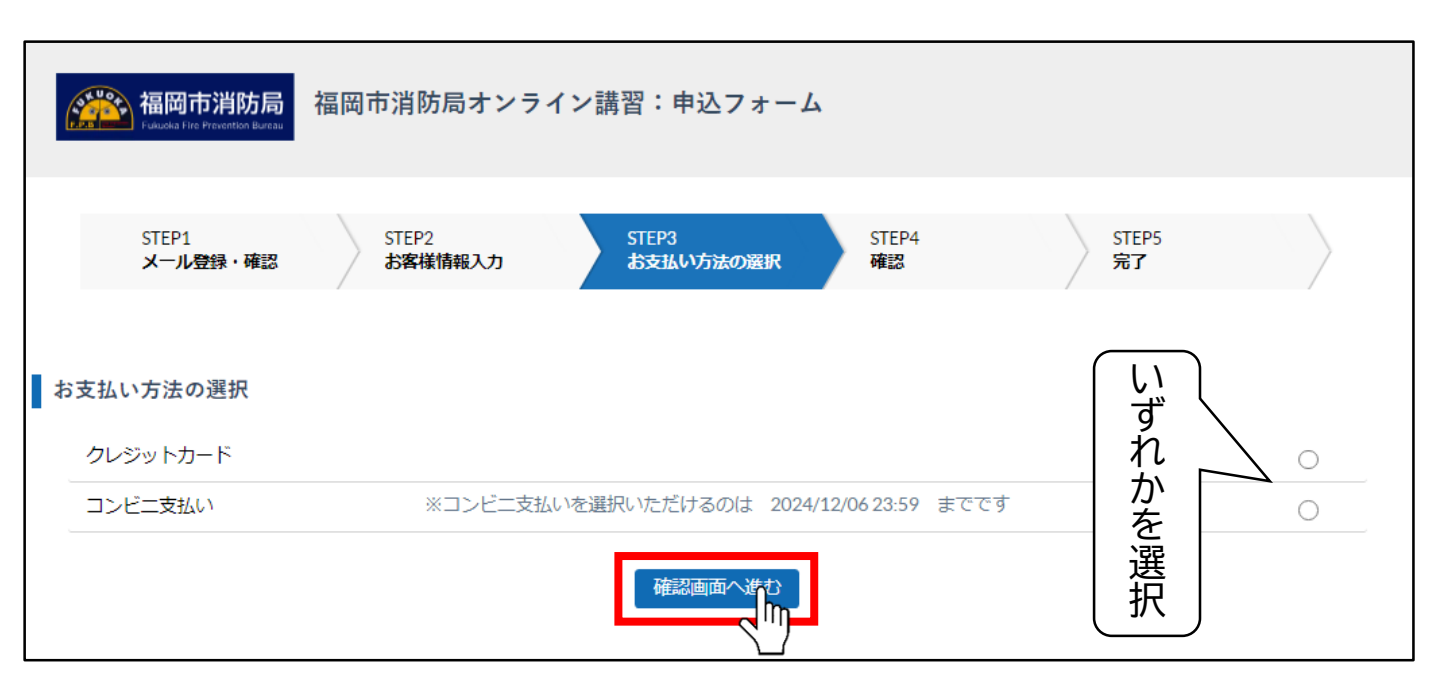

## ※要注意※

クレジットカード・コンビニ支払いは、<u>領収書が発行できません。</u> 領収書が必要な方は、クレジットカードの「利用明細」等を、コンビニ支 払いは各コンビニが発行する「受領証」等が、領収書と代用できるか経 理担当にご確認ください。

代用できない場合は、改めて『**集合型講習』**をお申し込みいただき、講 習日当日に【**現金**】でお支払いください。

## (4)決済の登録をすると「**申込内容確認メール」**が自動送信されます。

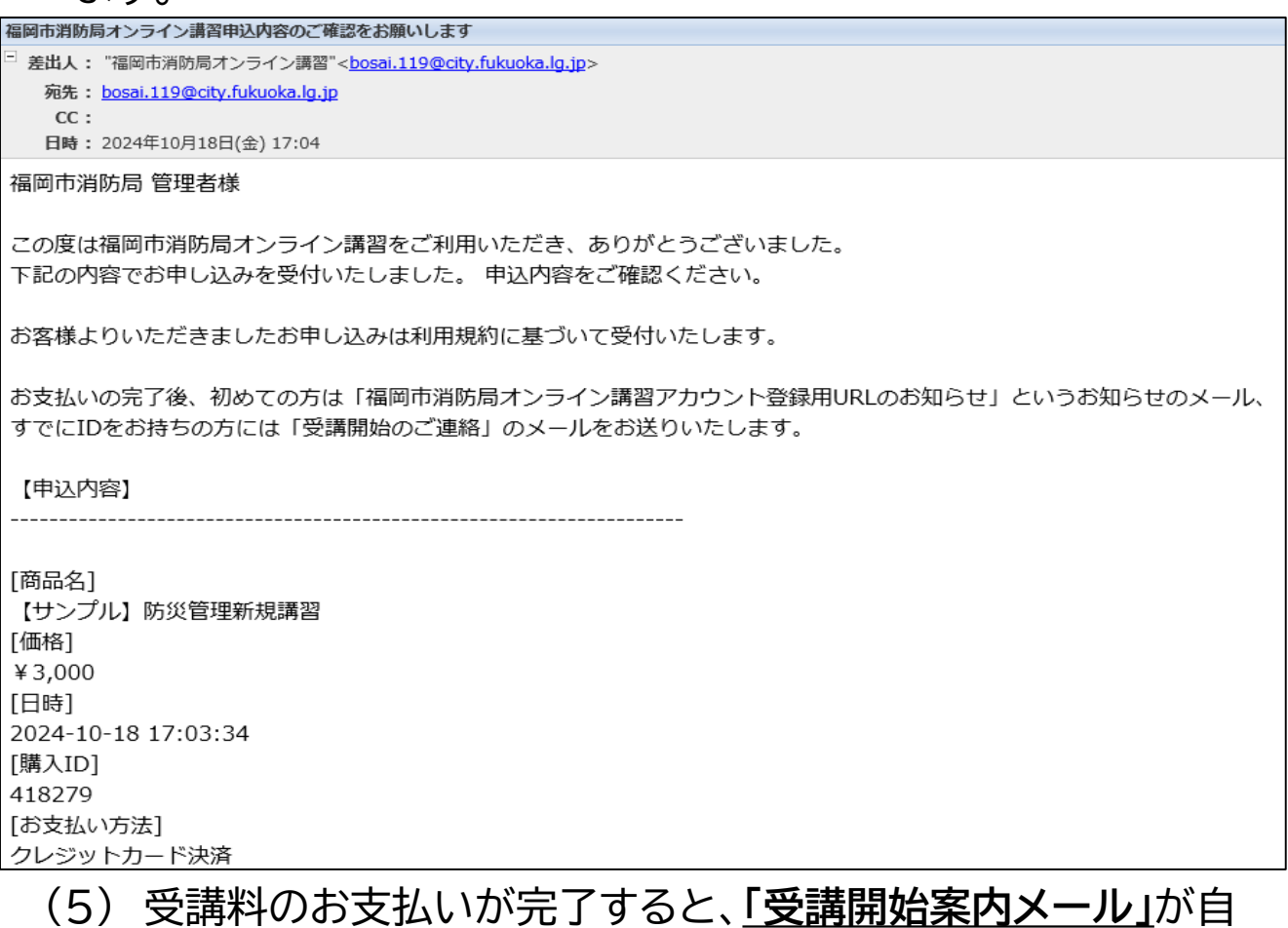

#### (5) 受講料のお支払いが完了すると、<u>|受講開始案内メール」</u>が目 動送信されます。メール本文に記載された内容に従って、受講 期間になったら受講してください。

| 福岡市消防局オンライン講習受講開始のご連絡                                                    |
|--------------------------------------------------------------------------|
| <sup>己</sup> 差出人: "福岡市消防局オンライン講習"< <u>bosai.119@city.fukuoka.lg.jp</u> > |
| 宛先: <u>bosai.119@city.fukuoka.lg.jp</u>                                  |
| CC:                                                                      |
| <b>日時:</b> 2024年10月18日(金) 17:07                                          |
| 福岡市消防局 管理者様                                                              |
|                                                                          |
| の中し込めの手続きが元」いたしました。                                                      |
| 文明刑间になりましたら、調座が文明できるようになります。<br>英語期間にわえます。ヘレビアイがキャイジャー、                  |
| 文神財间になるまで、 うしはらくの付らください。                                                 |
|                                                                          |
| レガガン(JPL: ttps://fukuoka-bousai learning-ware in                         |
| ログインID・fuk100001                                                         |
| コントンロン 10k100001                                                         |
|                                                                          |
| もしもパスワードをお忘れの場合は                                                         |
| お手数ですが、以下よりパスワードの再設定メールを送信してパスワードの再設定を行ってください。                           |
| ttps://fukuoka-bousai.learning-ware.jp/reminder/create                   |
|                                                                          |
| 【申込内容】                                                                   |
|                                                                          |
|                                                                          |
|                                                                          |
| 【サンブル】防災管理新規講習                                                           |
| [価格]                                                                     |
| ¥ 3,000                                                                  |
| [受講期間]                                                                   |
| 2024/10/18 00:00~2024/10/21 10:00                                        |

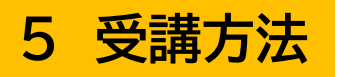

## ① 受講する講座を選択する。

受講期間になったら、まずTOP画面の「講座」をクリックします。

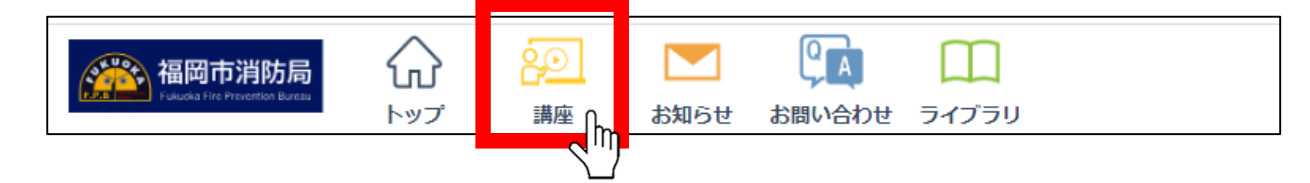

#### 「講座一覧」の画面へ進みます。続いて講座を選択します。

| 😥 修了状況      |                                                                                                    |
|-------------|----------------------------------------------------------------------------------------------------|
| 修了講座数 0/0   | 必須 すべて                                                                                                    |
| [講座の修了率] 0% |                                                                                                    |
|             |                                                                                                    |
| 😥 講座一覧      |                                                                                                    |
| 講座1件        | ✿ 表示設定                                                                                                    |
|             | 防災管理新規講習 (オンライン)<br>の%<br>・<br>大規模・構想の建築物等 (防災管理対象物) において選任が義務づけられ<br>る、防災管理者になることができる資格取得講習です。<br>2024/11/01 09:04 - |

## ② 講義を選択する。

#### 講座の詳細画面へ進みます。 続いて受講する講義を選択し、受講してください。

| 福岡市消防局         公         シー           1         1         トップ         講座 | お知らせ               | ריביד)<br>דריביד        |  |
|--------------------------------------------------------------------------|--------------------|-------------------------|--|
|                                                                          | .= < >.)           |                         |  |
| 防火官理新税蒔首(イン<br>6 8 2 0%                                                  | ()1 )              |                         |  |
| 講座の受講情報                                                                  |                    | ^                       |  |
|                                                                          | 講座力テゴリ             | 防災管理新規講習                |  |
|                                                                          | 受講期間               | 2024/11/01 09:04 $\sim$ |  |
|                                                                          | 学習回数               | 00                      |  |
|                                                                          | 学習時間目安             | 2時間 58分                 |  |
| 大規模・構想の建築物等(防災管理対象物)<br>防災管理者になることができる資格取得                               | )において選任が<br>得講習です。 | 義務づけられる、                |  |
|                                                                          |                    | ? アイコン説明                |  |
|                                                                          |                    |                         |  |
| 2 2 2クション1 防災管理の                                                         | 重要性、防災管理           | <b>聖制度</b> 学習時間目安: 51分  |  |
| セクション2 防災設備・た                                                            | 施設の維持管理            | 災管理の進め方と消防計画            |  |
|                                                                          |                    | 学習時間目安: 45分             |  |

# ◆ 顔認証について◆ ● 講義受講中は「顔認証」が必要です。

初めて講義を受講する際、カメラで顔写真を撮影しますので、ご使 用端末の設定等を、事前にご確認ください。

#### 顔認証に関する注意事項

受講中に<u>受講態度不良</u>が確認された場合、ポップアップによる警告 が表示されて動画がストップする場合があります。 なお、受講完了した場合でも、後日顔認証の確認を行い、不正が確 認できた場合は、受講完了と認められない場合があります。

- ※ 受講態度不良とは、以下の状態などが数分続く場合です。
  - ・目を閉じている(居眠り)
  - ・顔が検出されない(席を外す)
  - ・動きがない(顔写真を置いている可能性がある)

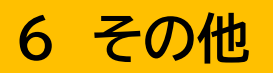

その他、受講については以下のことに留意してください。

● 講義は最後まで視聴しなければ受 講完了にはなりません。

- 初回視聴時は早送りや倍速再生が できません。
- 途中で視聴を中断した場合、次回 視聴時は前回中断部分から再開でき ます。
- 講義はセクション番号順に視聴する ことが必須となっています。
   例えば、セクション1を視聴せずにセクション2へ進むことはできません。

不明なことがあれば下記までお問い合わせください。

【問い合わせ先】※平日のみ

福岡市消防局予防部防災センター 講習係

〒814-0001 福岡県福岡市早良区百道浜一丁目3番3号 (TEL: 092-847-5990)(FAX:092-847-5970)